# Kurzreferenz Kataloge im Coupa Supplier Portal verwalten

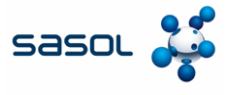

Ziel dieses Dokuments ist es, einen Überblick über den Prozess der Katalogverwaltung im Coupa Supplier Portal (CSP) zu geben.

Wenn Sasol einen Katalog in Coupa erstellt hat, gegen den Bestellanforderungen erstellt werden können, ist die Registerkarte Katalog sichtbar

1. Klicken Sie auf die Registerkarte Kataloge, um vorhandene Katalogelemente anzuzeigen,

| Arcoupa Su | pplierportal |                     |            | 1              |                    | KONSTANTIN ~ | NOTIFICATIONS | 9   н |
|------------|--------------|---------------------|------------|----------------|--------------------|--------------|---------------|-------|
| Home Pro   | file Orders  | Service/Time Sheets | ASN Invoic | es Catalogs Su | siness Performance | Sourcing A   | kdd-ons Setup |       |
|            |              |                     |            |                | Select Customer    |              |               |       |
|            |              |                     |            |                |                    |              |               |       |
|            |              |                     |            |                |                    |              |               |       |
| Catalog    | _            |                     |            |                |                    |              |               |       |
| Catalog    | 2            |                     |            |                |                    |              |               |       |
| Create E   | ĸport to ⊸   |                     |            | View Al        | ~                  | Advanced     | Search        | P     |
|            |              |                     |            |                |                    |              |               |       |

 Bitte beachten Sie, dass Sie in der jeweiligen "Katalogsprache" eingeloggt sein müssen, wenn Sie neue Kataloge oder Kataloginhalte erstellen. - Beispiel: Bitte melden Sie sich in der System-/Benutzersprache Italienisch an, wenn Sie einen Katalog für Italien mit italienischen Artikelbeschreibungen laden wollen.

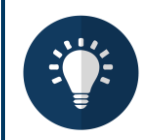

#### Anmerkung:

- Bitte vergewissern Sie sich, dass Sie in der Dropdown-Liste "Sasol" als Kunden ausgewählt haben.
- Bitte verwenden Sie die Sprache des Katalogs/der Katalogartikel auch f
  ür die Anmeldung, da Coupa ein 
  Übersetzungstool verwendet, das auf der Benutzersprache basiert.

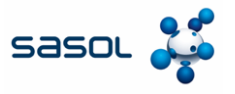

# Erstellen oder Bearbeiten eines Katalogs im CSP

- 1. Um einen neuen Katalog zu erstellen, klicken Sie auf die Schaltfläche Erstellen.
- Falls gewünscht, können Sie den Standardkatalogtitel ([Ihr Firmenname] [Katalognummer]) im Pflichtfeld Katalogname ändern.
  - Wählen Sie ein Start- und Ablaufdatum
  - Wählen Sie eine Währung
- 3. Um einen Katalogentwurf zu bearbeiten, klicken Sie auf das Bearbeiten-Symbol des jeweiligen Katalogs

| Create E:  | sport to ~            |                     |                                                              |                     | View All             |                  | ~                  | Advanced                                                                                                    | Search   | ٩         |
|------------|-----------------------|---------------------|--------------------------------------------------------------|---------------------|----------------------|------------------|--------------------|----------------------------------------------------------------------------------------------------|----------|-----------|
| talog Name | Created Date •        | Submitted D         | ate Start D                                                  | ste Expira          | tion Date            | Status           | Unansw             | ered Commer                                                                                                    | nts Erro | r Actions |
|            |                       | uke Consultin       | g                                                            |                     |                      |                  |                    |                                                                                                    |          |           |
|            |                       |                     | Manager and the second                                       |                     |                      |                  | _                  |                                                                                                    |          |           |
|            |                       | 0                   | Konstantin Gmb                                               | H - Gmail based     | Casalog 1 III        |                  |                    |                                                                                                    |          |           |
|            |                       | 2                   | Rate Coll<br>Rate Coll                                       |                     |                      |                  |                    |                                                                                                    |          |           |
|            |                       |                     | Kapitalan (and an and an an an an an an an an an an an an an |                     |                      |                  |                    |                                                                                                    |          |           |
|            |                       |                     | O berns Changed ( 0)                                         | inchanged (         |                      |                  |                    |                                                                                                    |          |           |
|            |                       |                     | ~                                                            |                     | ~                    |                  |                    |                                                                                                    |          |           |
|            |                       |                     | 0<br>Price Increase                                          |                     | 0<br>Nor Decement    |                  |                    |                                                                                                    |          |           |
|            |                       |                     | Q                                                            |                     | /                    |                  |                    |                                                                                                    |          |           |
|            |                       |                     | 0<br>Rejected here                                           |                     | 0<br>Fields Updated  |                  |                    |                                                                                                    |          |           |
|            |                       |                     | •                                                            |                     | 10                   |                  |                    |                                                                                                    |          |           |
|            |                       |                     | New Items                                                    |                     | activated terms      |                  |                    |                                                                                                    |          |           |
|            |                       |                     | hers included in Galaria                                     |                     |                      | last.            | Salard to Approved |                                                                                                    |          |           |
|            |                       |                     | Deale Continuentie I                                         | Carpo Nos Nos       | Camp Survey Ellected | - Atomi          | fant Attes         |                                                                                                    |          |           |
|            |                       |                     | Frank 10 ( 10 )                                              |                     |                      |                  |                    |                                                                                                    |          |           |
|            | Catalogues            |                     |                                                              |                     |                      |                  |                    |                                                                                                    |          |           |
|            | Create Export b       | -                   |                                                              |                     | View Al              | v                | Advance            | d Search                                                                                                    | P        |           |
|            | and the second second | Constant Data as R. | descriptional Product Report                                 | Date Evolution Date | le Status Li         | in a result of C | comments I         | in the second second seco | Actions  |           |

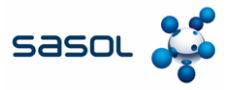

### Erstellen oder Bearbeiten eines Katalogs im CSP

- Gehen Sie auf der Registerkarte Kataloge f
  ür eine einzelne Artikelladung zum Abschnitt In den Katalog aufgenommene Artikel, klicken Sie auf Erstellen und geben Sie die relevanten Informationen ein. Pflichtfelder sind mit einem roten Sternchen (\*) gekennzeichnet.
- Bitte beachten Sie bei der Erstellung von Katalogen oder Artikeln, dass Sie sich in der Sprache des zu ladenden Katalogs/Artikels anmelden müssen. Sie können die Sprache unten auf der Seite auswählen.
- 3. Sie können die Maßeinheit (Stück, Schachtel, Set usw.) aus der Dropdown-Liste auswählen. Darüber hinaus können Sie ein Bild des Produkts hinzufügen, indem Sie auf

| Durch 1 | Items Inc           | Items Included in Catalogue |               |          |                       |                               |              |  |  |  |
|---------|---------------------|-----------------------------|---------------|----------|-----------------------|-------------------------------|--------------|--|--|--|
|         | Create              | Load from file              | Export to 🕞   |          | View All              | ✓ Advanced Search             | h 🔎          |  |  |  |
|         | Name                | Part Number                 | Status Change | Price    | Price Change Currency | Other Fields Changed          | Actions      |  |  |  |
|         | No rows.            |                             |               |          |                       |                               |              |  |  |  |
|         | Per page            | 15   45   90                |               |          |                       |                               |              |  |  |  |
|         |                     |                             |               |          |                       |                               |              |  |  |  |
|         |                     |                             |               |          |                       |                               |              |  |  |  |
|         |                     |                             |               |          |                       |                               |              |  |  |  |
|         | Catalogu            | e Item Create               |               |          |                       | Français (Car                 | (deta)       |  |  |  |
|         | 1000                | Trace Door                  | ~             |          |                       | Français (Fra<br>Economic (La | nos)         |  |  |  |
|         | - 6                 | item t                      |               | 10       | 31                    | Français (Sui                 | 110          |  |  |  |
| 3       | *Descrip            | riter                       |               | Research | No file selected.     | fallene (falle                |              |  |  |  |
|         |                     | and Arthrite and W          |               |          |                       | Tailans (Sriz                 | Sett         |  |  |  |
|         |                     |                             |               |          |                       | Negyer                        | Mark I       |  |  |  |
|         | Manufacturer N      | lare .                      |               |          |                       | Doutsch (D                    | (saturhland) |  |  |  |
|         | Manufacturer<br>Nur | Pari                        |               |          |                       |                               |              |  |  |  |
|         | Supplier Ite        | m Attributes                |               |          |                       |                               |              |  |  |  |
|         | Part Nor            | -                           |               |          |                       |                               |              |  |  |  |
|         | Autiliary Part No.  | iter                        |               |          |                       |                               |              |  |  |  |
|         | Lead                | Time                        |               |          |                       |                               |              |  |  |  |
|         | LINE                | P86                         |               |          |                       |                               |              |  |  |  |
|         | Cont                | test v                      |               |          |                       |                               |              |  |  |  |
|         | Price and           | Type Place Price            |               |          |                       |                               |              |  |  |  |
|         | * Curre             | 100 w                       |               |          |                       |                               |              |  |  |  |
|         | Baving              | pa %.                       |               |          |                       |                               |              |  |  |  |
|         | Order moren         | meant                       |               |          |                       |                               |              |  |  |  |
|         | Gue                 | nety.                       |               |          |                       |                               |              |  |  |  |
|         |                     |                             |               |          | Council Laws          |                               |              |  |  |  |
|         |                     |                             |               |          |                       |                               |              |  |  |  |
|         |                     |                             |               |          |                       |                               |              |  |  |  |
|         |                     |                             |               |          |                       |                               |              |  |  |  |
|         |                     |                             |               |          |                       |                               |              |  |  |  |

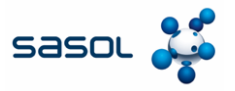

# **Bulk-Upload von Artikeln**

- Klicken Sie auf der Registerkarte "Kataloge" im Falle eines Massen-Uploads von Artikeln auf die Schaltfläche Aus Datei laden im Abschnitt In den Katalog aufgenommene Artikel.
- Um eine leere CSV-Datei als Grundlage für Ihren neuen Katalog zu erhalten, klicken Sie auf die Dropdown-Liste **Download** und wählen Sie das für Sie geeignete Format. (Bitte beachten Sie, dass Sie in der entsprechenden Systemsprache angemeldet sein müssen, wenn Sie die CSV-Datei herunterladen)
- 3. Detaillierte Feldbeschreibungen der CSV-Datei finden Sie im Abschnitt Ausfüllen.
- 4. Um Artikel in Ihrem bestehenden Katalog hinzuzufügen oder zu ändern, klicken Sie auf

| Export  |                                                                                                    |    |
|---------|----------------------------------------------------------------------------------------------------|----|
| Änderu  | Items Included in Catalogue                                                                                                    | nd |
| wählen  | Create     Lead from file     Export to -     View     All     Advanced     South       Name     Part Number     Status Change     Price     Price Change     Currency     Other Fields Changed     Actions                                                                                                    |    |
| starten | Perpage 15   45   90                                                                                                    |    |
|         | Bulk Load Item Updates for Supplier Catalog 3                                                                                                    |    |
|         | Follow these steps to upload items                                                                                                    |    |
|         | Download the CSV template, or export the current list (Based on the CSV File Field Separator in your Language and Region settings.)     Download or Export to -                                                                                                    |    |
|         | <ul> <li>2. Fill in or update the CSV file. Click here for a description of the required and optional fields in the template.</li> <li>Fields marked with a *** are mandalory.</li> <li>Each row uploaded will create a new item.</li> <li>Click Start Upload and the system will attempt to load the first 6 rows from your file and show the results.</li> </ul> |    |
|         | 3. Load the updated file<br>Browse No file selected.<br>Note: If you are loading csv files with non-English characters, please consult the followinghelp note.                                                                                                    |    |
|         |                                                                                                    |    |

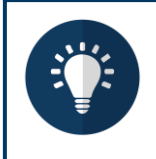

### Anmerkung:

- Bitte ändern Sie nicht die Spaltenüberschriften in der CSV-Datei
- Jeder Katalog muss von Sasol genehmigt werden, bevor er in die Coupa-Suchergebnisse aufgenommen werden kann.

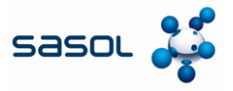

### **Bulk-Upload von Artikeln**

 Nachdem Sie die Änderungen vorgenommen haben, klicken Sie auf Durchsuchen und wählen Sie die CSV-Datei aus. Klicken Sie auf Öffnen und dann auf die Schaltfläche Upload starten.

| Addies #20 18 1 - 1 - +                                                                                                    | Paged Aning costly - East                                                                                                    |                               |
|----------------------------------------------------------------------------------------------------|----------------------------------------------------------------------------------------------------|-------------------------------|
|                                                                                                    |                                                                                                    |                               |
| A         S         S | The second second secon |                               |
| Bulk Load Item Upda                                                                                                    | ites for Supplier Catalog 3                                                                                                    |                               |
| 1. Download the CSV template, or export<br>Download - or Export to -                                                                                                    | the current list (Based on the CSV File Field Separator in your L                                                                                                    | anguage and Region settings.) |
| <ol> <li>Fill in or update the CSV file, Click he<br/>Fields marked with a <sup>nar</sup> are mandatory.</li> <li>Each row uploaded will create a new tor</li> <li>Click Start Upload and the system will at</li> </ol>                                                                                                    | re for a description of the required and optional fields in the tempt<br>m.<br>tempt to load the first 6 rows from your file and show the results.                                                                                                    | ale.                          |
| 3. Load the updated file<br>Browse. No file selected.                                                                                                    |                                                                                                    |                               |
| Note: If you are loading cay files with no                                                                                                    | n-English characters, please consult the followingheip note.                                                                                                    | Start Upload                  |
|                                                                                                    |                                                                                                    |                               |

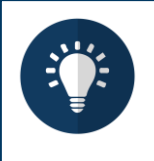

#### Anmerkung:

- Bitte ändern Sie nicht die Spaltenüberschriften in der CSV-Datei
- Jeder Katalog muss von Sasol genehmigt werden, bevor er in die Coupa-Suchergebnisse aufgenommen werden kann.

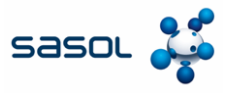

### **Bulk-Upload von Artikeln**

- Sobald der Upload abgeschlossen ist, prüft Coupa die Datei und zeigt Ihnen den Bildschirm "Daten überprüfen" an, wo Sie die Änderungen überprüfen und den Upload abschließen können.
  - Klicken Sie auf Abbrechen, wenn Sie Daten korrigieren müssen.
  - Klicken Sie auf Upload beenden, wenn Sie mit den Änderungen zufrieden sind.

| Verify Data                                                               |                                                                                  |                                                                                                    |                                      |
|---------------------------------------------------------------------------|----------------------------------------------------------------------------------|----------------------------------------------------------------------------------------------------|--------------------------------------|
| The first news of your upitiest has<br>other reviewing the results, stick | ve been loaded. Al changes or addition<br>Fresh Upload to continue the upload or | s are highlighted in some .<br>Cancel to sho the upliced and de                                                                                                    | and any changes.                     |
|                                                                           | How 1                                                                            | Perie 2                                                                                                    |                                      |
|                                                                           | New                                                                              | Hear                                                                                                    |                                      |
| Bupplier Piet Multin                                                      | * 2000-01-12                                                                     | A.00019-0-10-                                                                                                    |                                      |
| Bugglier Aux Part Hum                                                     | CARD CARDING & COLD DAD BOARD                                                    | CARD DISC DOT CARDING &                                                                                                    |                                      |
|                                                                           | Can                                                                              | and the second second s |                                      |
| Description*                                                              | CASE CANADA & SHE MAN                                                            | CARD ADAD DOTY CARDING IT.                                                                                                    |                                      |
|                                                                           | CAN                                                                              |                                                                                                    |                                      |
| Price*                                                                    | 011.48                                                                           | 100.45                                                                                                    |                                      |
| Euroweiy*                                                                 | 182                                                                              | 1000                                                                                                    |                                      |
| UCM south*                                                                | AA.                                                                              | 164                                                                                                    |                                      |
| attive"                                                                   | 100                                                                              | Tex                                                                                                    |                                      |
| Rant Classification Native                                                |                                                                                  |                                                                                                    |                                      |
| UNSPISE Code                                                              | Bright Park Meterier (4.96, 01101)                                               | In all Pack Monertal                                                                                                    |                                      |
| Land News                                                                 |                                                                                  | Contraction .                                                                                                    |                                      |
|                                                                           |                                                                                  |                                                                                                    |                                      |
| Manufacturer                                                              |                                                                                  |                                                                                                    |                                      |
| Manufacturer<br>Contract Number                                           |                                                                                  |                                                                                                    |                                      |
| Menufacturer<br>Contract Number<br>Centract Term                          |                                                                                  |                                                                                                    |                                      |
| 8 Items Changed ( 5 unchanged                                             | )                                                                                | Fisish Upload Car                                                                                                    | cel                                  |
| 8 Items Changed ( 5 unchanged                                             | )                                                                                | Fishth Hybood Car                                                                                                    | col                                  |
| 8 Items Changed ( S unchanged                                             | )                                                                                | Fishih Hylood Car                                                                                                    | xori                                 |
| 8 Items Changed ( 5 unchanged                                             | )                                                                                | Fisish Nyload Car                                                                                                    |                                      |
| B Items Changed ( 5 unchanged<br>8 Items Changed ) 5 unchanged            | )<br>O<br>Price Decresse                                                         | Fishth Hybood Car                                                                                                    | Reef                                 |
| 8 Items Changed ( 5 unchanged<br>8 Price Increase                         | )<br>O<br>Price Decrease                                                         | Fisiah Halood Car                                                                                                    | ecel<br>8<br>er Fields Updated       |
| 8 Items Changed ( 5 unchanged<br>Price Icorease<br>8<br>Price Icorease    | )<br>O<br>Price Decrease                                                         | Fishth Hybood Car<br>Office                                                                                                    | 8<br>r Fields Updated                |
| 8 Items Changed ( S unchanged                                             | )<br>O<br>Price Decrease                                                         | Finish Hylood Car<br>Othe                                                                                                    | seef<br>8<br>8<br>ar Fleids Updated  |
| 8 Items Changed ( 5 unchanged<br>R Price Increase<br>0                    | )<br>O<br>Price Decrease<br>IIII<br>O                                            | Fisieh Hploed Car                                                                                                    | scott<br>8<br>8<br>er Fields Updated |

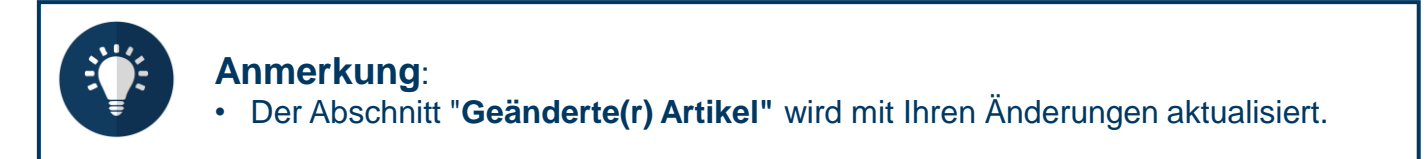

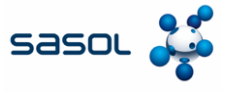

Jede Aktualisierung eines Katalogs im CSP wird der Sasol-Beschaffung zur Prüfung und Genehmigung vorgelegt. Nach der Genehmigung wird der Katalog im CSP als "Angenommen" angezeigt.

| Katalogstatus                                     | Beschreibung                                                                                                    |
|---------------------------------------------------|----------------------------------------------------------------------------------------------------|
| Entwurf                                           | Der Katalog wurde bereits erstellt, aber vor der Übermittlung an Sasol sind noch weitere Informationen erforderlich.    |
| Fehler                                            | Es gibt ein Problem mit dem Katalog. Bitte kontaktieren Sie Sasol zur Klärung.                                          |
| In Erwartung / in<br>Erwartung der<br>Genehmigung | Der Katalog ist bei Sasol eingegangen und wird zur Zeit geprüft.                                                        |
| Angenommen                                        | Der Katalog wurde von Sasol genehmigt und alle Artikel können von Sasol-Benutzern in Coupa angefordert/bestellt werden. |
| Abgelehnt                                         | Der Katalog wurde von Sasol nicht genehmigt. Bitte kontaktieren Sie<br>uns zur Klärung                                  |